# Configurar a Impressora DD88H WIFI COM ZS POS MOBILE

1 Passo: Verificar se a impressora esta com o Wifi Ligado

Abrir a tampa localizada por baixo da impressora.

Colocar os Dip Swith 1,2 e 8 em posição ON (Ver imagem abaixo)

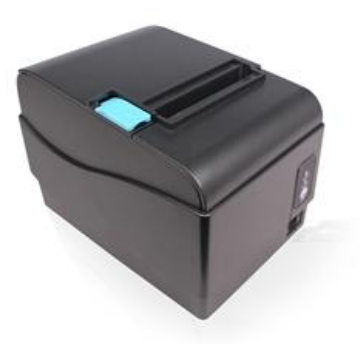

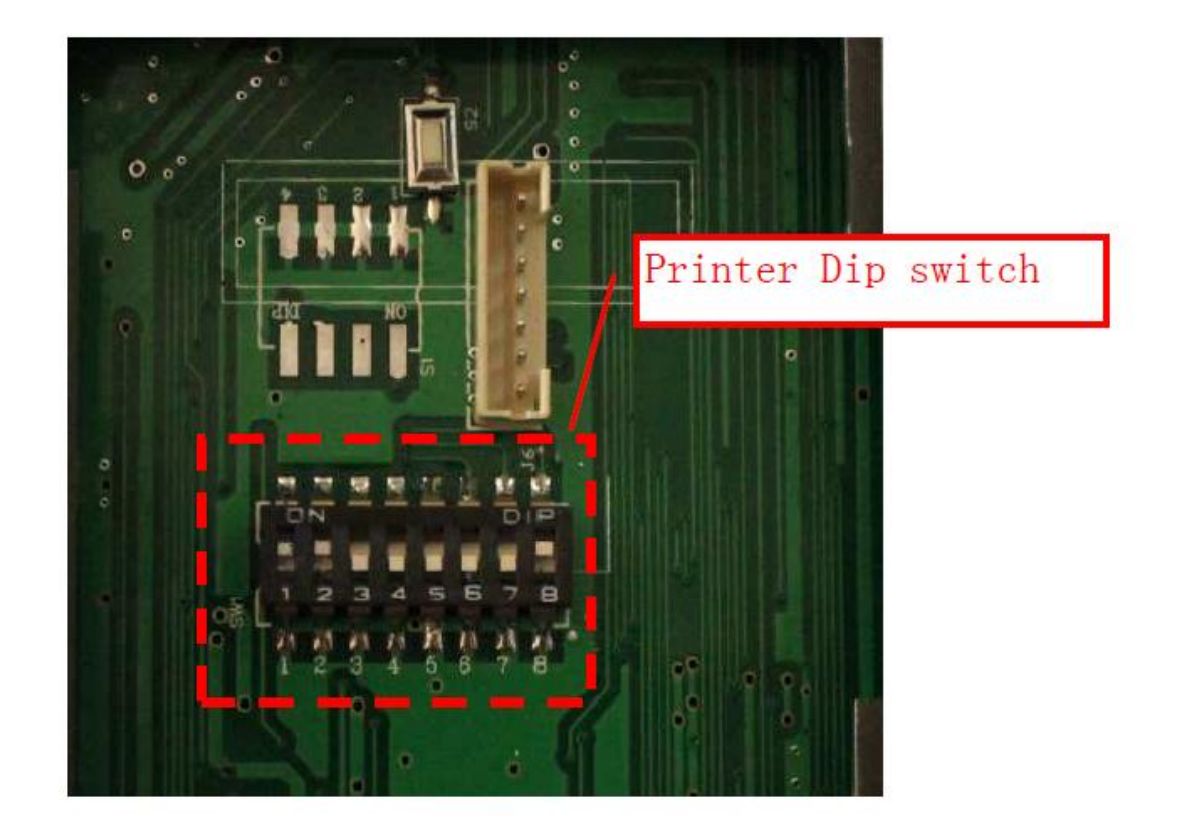

2º Passo: Ligar a impressora e aceder através de página Web a 192.168.2.1

| 🏉 空白页 - Wind | dows Internet Explorer |
|--------------|------------------------|
| 00-2         | http://192.168.2.1/    |

3º Passo: Introduzir o nome do Utilizador e password (Utilizador = admin / Password = 123456)

| admin |  |
|-------|--|
| ••••• |  |

Existem 3 paginas para configurar: "Configurações Básicas, Configurações do Wireless e Configurações Avançadas.

| 🤗 Simple-WiFi - Windows Internet Explorer                                                                                                    |                                                                                   |                                                |                               |  |  |  |
|----------------------------------------------------------------------------------------------------|-----------------------------------------------------------------------------------|------------------------------------------------|-------------------------------|--|--|--|
| Three configuration bages                                                                                                    |                                                                                   |                                                |                               |  |  |  |
| 文件(F) 编辑(E) 查看(V) 收藏夹                                                                                                    | (A) 工具(T) 帮助(H)                                                                   | e configuration pages                          |                               |  |  |  |
| 🚖 收藏夹 🏾 🏀 Simple-WiFi                                                                                                    |                                                                                   |                                                | 👌 👻 📓                         |  |  |  |
| Simple Wiffi Simple Simple Sim |                                                                                   |                                                |                               |  |  |  |
|                                                                                                    | Basic Settings                                                                    |                                                |                               |  |  |  |
| Pagin                                                                                                    | Name:                                                                             | Simple-WiFi Module                             |                               |  |  |  |
| Settings                                                                                                    | Firmware Revision:                                                                | F1.01                                          |                               |  |  |  |
| Wireless                                                                                                    | IP Address:                                                                       | 192.168.2.1                                    |                               |  |  |  |
| Settings                                                                                                    | MAC Address:                                                                      | 00-1e-a4-00-00-35                              |                               |  |  |  |
| Advanced<br>Settings                                                                                                    | Settings:                                                                         |                                                |                               |  |  |  |
|                                                                                                    | The current settings for Basic Setings ma<br>before pressing the "Submit" button. | ay be changed using the form below. To make th | e new settings apply each tir |  |  |  |
|                                                                                                    |                                                                                   | Current                                        | Updated                       |  |  |  |
|                                                                                                    | Baud Rate:                                                                        | 115200bits/second                              | 115200 - bits/S               |  |  |  |
|                                                                                                    | Data Size:                                                                        | 8bits/character                                | <sup>8</sup> ▼ bits/character |  |  |  |
|                                                                                                    | Parity:                                                                           | None                                           | None 🔻                        |  |  |  |
|                                                                                                    | Stop Bits:                                                                        | 1bit(s)                                        | 1 - bit(s)                    |  |  |  |
|                                                                                                    | Flow Control:                                                                     | None                                           | None 🔻                        |  |  |  |
| Outstanding in the WiFi field! Copyright © 2010 Simple-WiFi.                                                                                                    |                                                                                   |                                                |                               |  |  |  |

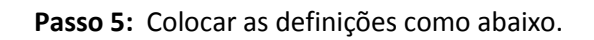

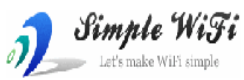

# Simple-WiFi Module

| Baud Rate:          | 115200bits/second | 115200 - bits/S                                 |
|---------------------|-------------------|-------------------------------------------------|
| Data Size:          | 8bits/character   | 8 - bits/character                              |
| Parity:             | None              | None -                                          |
| Stop Bits:          | 1bit(s)           | 1 bit(c)                                        |
| Flow Control:       | None              | None                                            |
| Local Port Number:  | 9100              | 9100 Pange <1000, 65535> or 0 indicate random ) |
| Remote Port Number: | N/A               | 60000                                           |
| C/S Mode:           | Server            | Server -                                        |
| Protocol:           | ТСР               | TCP -                                           |
| Server Address:     | N/A               | 192.168.2.16 Domain or IP                       |
| Tcp Link Timeout:   | 120seconds        | 120 seconds                                     |
| Retry Connect Time: | N/Amilliseconds   | 5000 milliseconds                               |
| Power Save Mode:    | Low               | Low 🔻                                           |
| Client Number:      | 4                 | 4 (range <1,4>)                                 |
|                     |                   | Submit                                          |

#### Passo 6:

Configurar a rede Wireless com a Rede Wireless que já existe:

|                  | Current        | Updated                       | ^ |  |
|------------------|----------------|-------------------------------|---|--|
| Ssid             | MEO-9FC560     | MEO-9FC560                    |   |  |
| NetWork Mode:    | Infra(STA)     | Infra(STA)                    |   |  |
| Encryption:      | WPA_AUTO       | WPA1PSK/WPA2PSK(AUTO) -       |   |  |
| Key Index:       | N/A            | 1 -                           |   |  |
| Encryption Key:  | 97A3819C79     | 97A3819C79                    |   |  |
| Channel:         | Auto           | Auto 🗸                        |   |  |
| Wireless Mode:   | b/g            | b/g 🔹                         |   |  |
| Rate:            | Auto           | Auto 💌                        |   |  |
| AP BSSID Filter: | 00-00-00-00-00 | 00000000000 (0 indicate Auto) | = |  |
| Wireless Roam:   | Disable        | Disable 🔻                     |   |  |
|                  |                |                               |   |  |

Nota: No Ssid: Terá que colocar o nome da vossa rede Wireless (Internet) Exemplo: MEO-9FC560

No IP Adrdess Selection terá que fixar um IP exemplo: 192.168.1.50

Subnet Mask: 255.255.255.0

Default Gateway: 192.168.1.254 (Pode ver o vosso Default Gateway na linha de comandos "CMD" e digitar ipconfig enter.

| C | Administrador: C:\Windows\system32\cmd.exe                                                                                   | _     |
|---|----------------------------------------------------------------------------------------------------|-------|
|   | Estado do suporte : Suporte desligado<br>Sufixo DNS específico da ligação. :                                                 | × III |
| P | laca de rede local sem fios Ligação de rede sem fios:                                                                        |       |
|   | Sufixo DNS específico da ligação. : lan<br>Endereço IPv6 de local de ligação : fe80::5846:5cbd:79b8:f083%14<br>Endereço IPv4 |       |
| A | daptador ethernet Ligação de Área Local:                                                                                     |       |
|   | Estado do suporte : Suporte desligado<br>Sufixo DNS específico da ligação. : lan                                             |       |
| Ĥ | daptador Tunnel isatap.{848B262B-927D-4544-8389-27C269134CEC}:                                                               |       |
|   | Estado do suporte : Suporte desligado<br>Sufixo DNS específico da ligação. :                                                 |       |
| A | daptador Tunnel Ligação de área local* 12:                                                                                   |       |
|   | Sufixo DNS específico da ligação. :                                                                                          | -     |

Basicamente deverá de ficar como em baixo!

#### **IP Address Selection**

| Address Type:      | Static IP       |
|--------------------|-----------------|
| Static IP Address: | 192.168.1.50    |
| Subnet Mask:       | 255.255.255.0   |
| Default Gateway:   | 192.168.1.254   |
| DNS Server:        | 192.168.1.254   |
|                    | Update Settings |

#### Passo 7:

Confirmar a vossa configuração! Premir primeiro a tecla Update Settings e depois a tecla Submit.

Passo 8: Ir ao separador Avançadas e premir o botão Reboot. Aguardar uns segundos

MAC Address: 00-1F-A8-10-26-CE

#### Port and Password

| Port Type:           | UART 🔹                               |
|----------------------|--------------------------------------|
| Data trigger Length: | 256 bytes (range <32 , 1024>)        |
| Login Password:      | 123456 Password must be 6 characters |
|                      | Update Settings                      |

#### **Restore Factory Defaults**

| Restore Defaults |
|------------------|
|                  |
| Reboot           |
|                  |

### Atenção: Verificar se está desativado o WPS no Router!!! Se não estiver poderá não funcionar!

## Passo 9: Configurar o Zs Pos Mobile

|   | Ŷ                 |                                                  |                                       |    |    | ╤ 🛪 빌 14h40 |
|---|-------------------|--------------------------------------------------|---------------------------------------|----|----|-------------|
| 2 | S Im              | pressora                                         |                                       |    |    |             |
|   | <b>P</b>          | Interface<br>Escolher o interface de             | impressão (USB ou Bluetooth).         |    |    |             |
|   | (((° <b>†</b> ))) | Endereço IP da im<br>Definir o endereço IP da    | oressora<br>impressora ethernet/wifi. |    |    |             |
|   | Ŷ                 | <b>Corte de Papel</b><br>Definir número de linha | s antes do corte de papel. Actual : 5 |    |    |             |
|   | Ô                 | Caracteres por linl<br>Definir o número de car   | Endereço IP da impressor              | a  |    |             |
|   | 3                 | Testar Impressora                                | 192.168.1.50                          |    |    |             |
|   |                   |                                                  | Cancelar                              | ОК |    |             |
|   |                   |                                                  |                                       |    |    |             |
|   |                   |                                                  |                                       |    |    |             |
|   |                   |                                                  |                                       |    |    |             |
|   |                   |                                                  |                                       |    |    |             |
|   |                   |                                                  |                                       |    |    |             |
|   |                   | $\widehat{\Box}$                                 | $\leftarrow$                          |    | L) |             |
|   |                   |                                                  |                                       |    |    |             |

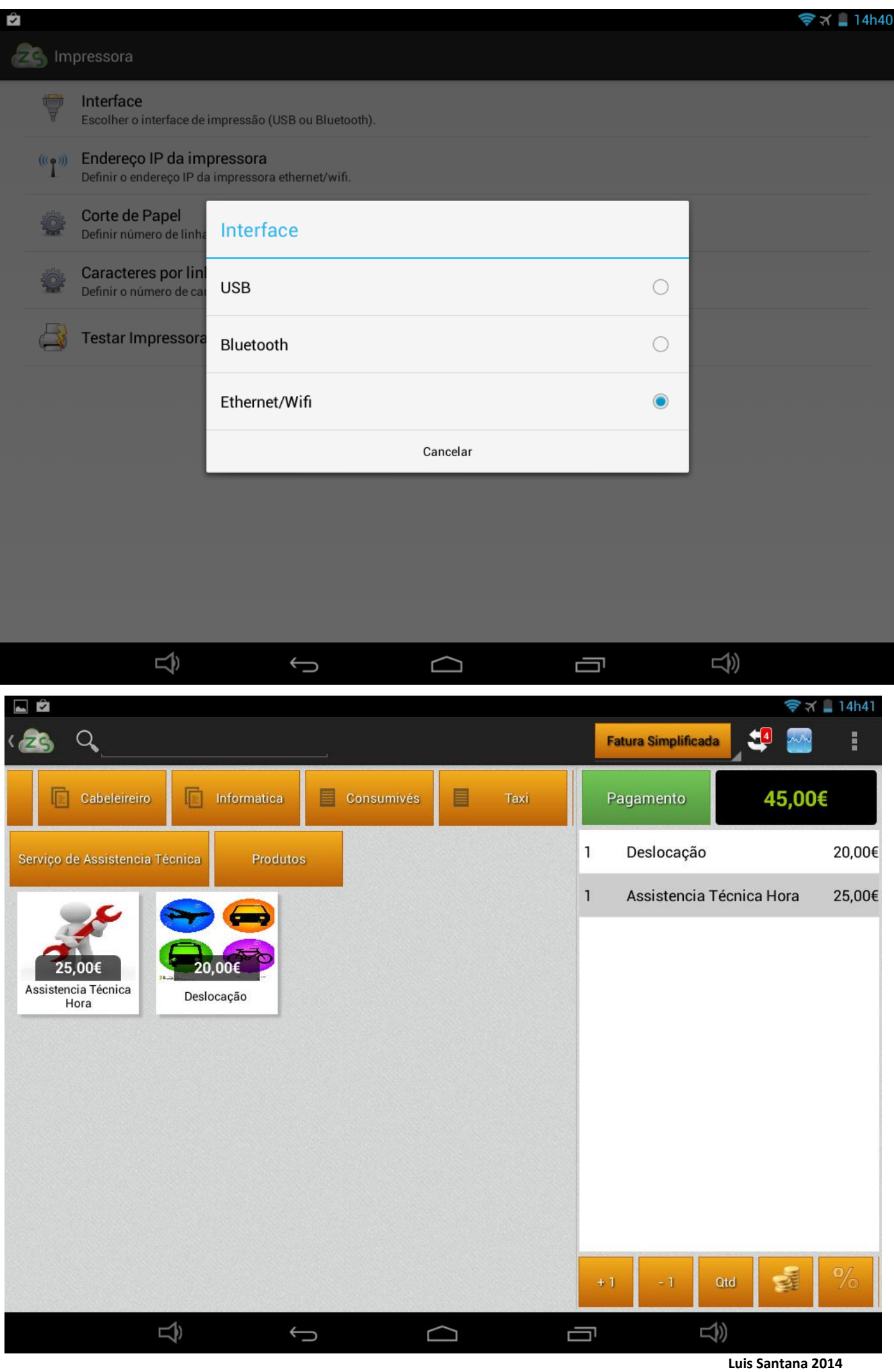